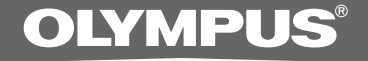

### KIT DE TRANSCRIPTION PC

# **AS-2400**

MODE D'EMPLOI

FR

### Caractéristiques de DSS Player Standard Transcription Module

- Effectue la lecture des formats audio DSS, DSS Pro, WMA, MP3 et WAV/AIFF à l'arrièreplan pendant le fonctionnement d'une autre application telle qu'un traitement de texte.
- Permet la commande du processus de lecture au moyen d'un interrupteur au pied.
- La transcription peut s'effectuer en combinant le son de lecture avec la vitesse de lecture réglable, le contrôle de tonalité et l'annulation du bruit.
  Cependant, la lecture n'est pas possible si la vitesse de lecture et l'annulation du bruit sont réglées simultanément avec la version Macintosh.
- La reconnaissance vocale des fichiers de dictée est possible avec Dragon Naturally Speaking 8.0 et versions ultérieures.\*
- Mise à jour automatique du logiciel via Internet.\*
- 2 modes/affichages d'opération pour la barre de transcription.\*
- \* Windows seulement
- OLYMPUS IMAGING CORP. détient les droits du logiciel DSS Player Standard Transcription Module et des instructions (le présent manuel).
- Microsoft et Windows sont des marques de fabrique déposées par Microsoft Corporation.
- Apple, Macintosh, iMac, eMac, Mac et PowerMac sont des marques de fabrique ou des marques de fabrique déposées de Apple Computer, Inc.
- Intel et Pentium sont des marques de fabrique déposées par Intel Corporation.
- Dragon NaturallySpeaking est une marque déposée de Nuance Communications, Inc.
- Les autres noms de produits et de marques indiqués ici peuvent être des marques de fabrique ou des marques de fabrique déposées de leurs propriétaires respectifs.

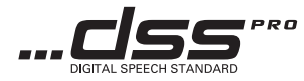

### Table des matières

| Introduction                                                                   |                           |
|--------------------------------------------------------------------------------|---------------------------|
| Configuration minimale 4                                                       |                           |
| Préparation                                                                    |                           |
| Installation du logiciel DSS Player 5<br>Désinstaller un logiciel DSS Player 6 | Utiliser l'Aide en ligne7 |
| Commençons ———                                                                 |                           |
| Mise en marche du logiciel DSS Player 8                                        | •                         |
| Connexion de la pédale RS27/RS28 10                                            |                           |
| Connexion du casque d'écoute E102 11                                           |                           |
| Noms des fenêtres 12                                                           |                           |
| Support pour l' utilisateur                                                    |                           |
| Assistance technique et soutien 13                                             | •                         |

## **Configuration minimale**

#### Windows

| Windows 2000 Professional Service Pack 4<br>Windows XP Home edition Service Pack 2,3<br>Windows XP Professional Service Pack 2,3 (32bit/64bit)<br>Windows Vista Home Basic, Service Pack 1 (32bit/64bit)<br>Windows Vista Home Premium, Service Pack 1 (32bit/64bit)<br>Windows Vista Business, Service Pack 1 (32bit/64bit)<br>Windows Vista Enterprise, Service Pack 1 (32bit/64bit)<br>Windows Vista Ultimate, Service Pack 1 (32bit/64bit) |
|----------------------------------------------------------------------------------------------------|
| Windows 2000/XP: Intel Pentium III processor de 500MHz ou plus<br>Windows Vista: Intel Pentium III processor de 800MHz ou plus                                                                                                    |
| Windows 2000/XP: processeur de 128Mo ou plus (256Mo ou plus recommandés)<br>Windows Vista: processeur de 512Mo ou plus (1Go ou plus recommandés)                                                                                                    |
| Transcription Module: 70Mo ou plus;<br>(700Mo ou plus avec Microsoft .NET Framework Version 2.0 n'est pas installé)                                                                                                    |
| Lecteur de CD ou DVD                                                                                                    |
| $800 \ x \ 600$ pixels ou plus, 65536 couleurs ou plus (16,77 millions de couleurs ou plus recommandés.)                                                                                                    |
| Avec Transcription Module: Un ou plusieurs port(s) disponible(s)                                                                                                    |
| Avec Transcription Module: Périphérique sonore compatible avec Windows et WDM ou MME de Microsoft                                                                                                    |
|                                                                                                    |
| Mac OS X 10.3.9 - 10.5<br>Power PC G3 500MHz ou plus/Intel Core Solo/Duo 1.5GHz ou plus                                                                                                    |
|                                                                                                    |

| CPU:                  | Power PC G3 500MHz ou plus/Intel Core Solo/Duo 1.5GHz ou |
|-----------------------|----------------------------------------------------------|
| RAM:                  | 256Mo ou plus (512Mo ou plus recommandé)                 |
| Espace disque dur:    | 200Mo ou plus                                            |
| Affichage:            | 1024 x 768 pixels ou plus, 32 000 couleurs ou plus       |
| Port USB <sup>.</sup> | Un ou plusieurs ports libres                             |

#### Remarques

- La version Macintosh ne supporte pas le logiciel de reconnaissance vocale.
- Une liste des systèmes d'exploitation actuellement pris en charge est disponible sur notre site Web. Pour en savoir plus, veuillez visiter le site d'Olympus sur http://www.olympus-global.com/en/global/.

#### Préparatifs de l'installation:

- Quittez toutes les applications en cours.
- Si vous êtes en train d'utiliser une disquette, ôtez-la du lecteur.
- Si vous utilisez Windows 2000/XP/Vista ou Mac OS X en réseau, vous devez vous connecter en tant qu'administrateur.

#### Windows

Insérez le CD Olympus DSS Player dans le lecteur de CD-ROM.

Le programme d'installation démarre automatiquement. Si le programme d'installation ne démarre pas automatiquement, parcourez votre lecteur de CD-ROM et exécutez "launcher.exe".

#### ) Le lancement de l'installation démarre.

Sélectionnez la langue à installer dans le menu déroulant situé en haut à gauche puis cliquez sur [Installation de DSS Player Standard].

#### **L'assistant d'installation démarre.**

Une fois l'accord de licence accepté, entrez votre nom, le nom de votre société et le numéro d'identification (ID) de licence (le numéro de série).

Le numéro d'identification de licence figure sur la carte d'identification de licence fournie avec l'Kit de transcription.

### Effectuez l'installation en suivant les instructions qui s'affichent à l'écran.

#### Macintosh

- Insérez le CD Olympus DSS Player dans le lecteur de CD-ROM.
- Double-cliquez sur l'icône CD.
- 3 Double-cliquez sur l'icône suivante. L'assistant d'installation démarre. Une fois l'accord de licence accepté, suivez les instructions qui s'affichent à l'écran pour terminer l'installation.
- Effectuez l'installation en suivant les instructions qui s'affichent à l'écran.
- 📕 II vous sera demandé de redémarrer,
- effectuez donc un redémarrage en suivant les instructions.

#### Windows

- Quittez le programme DSS Player.
- 2 Cliquez sur le bouton [démarrer] dans la barre de tâches.
- Sélectionnez [Ajouter/Supprimer des Programmes] à partir du [Panneau de configuration].

La liste des applications installées est affichée.

- Sélectionnez [Olympus DSS Player Standard], puis cliquez sur le bouton [Modifier/Supprimer].
- Effectuez la désinstallation selon les instructions affichées à l'écran.

#### Macintosh

- Quittez le programme DSS Player.
- Double-cliquez sur "DSS Uninstaller"
- dans [Applications] → dossier [DSS Player].

Un programme de désinstallation s'affiche.

Still the second second sec

#### Remarque

 Les fichiers de dictées et les fichiers musicaux que vous avez créés sont stockés dans le dossier [MESSAGE]. Si vous n'en avez pas besoin, effacez-les. Vous pouvez choisir l'emplacement du dossier [MESSAGE] en cliquant sur [Options] dans le menu [Outils] avant la désinstallation. Pour plus d'informations sur l'utilisation de DSS Player et ses fonctions, utilisez l'Aide en ligne. Pour lancer l'Aide en ligne:

#### Windows

- Cliquez sur le bouton [démarrer] et sélectionnez [Tous les programmes], puis [Olympus DSS Player Standard], puis [Aide du Transcription Module].
- ) Lorsque le DSS Player est en marche,
- 4 sélectionnez le menu [Sommaire] dans le menu [Aide].
- 1 Lorsque le DSS Player est en marche,
- J appuyez sur la touche F1 du clavier.

#### Macintosh

Lorsque le DSS Player est en marche, choisissez [Aide de DSS Player] dans le menu [Aide].

#### Remarque

 L'Aide en ligne est accessible après l'installation du logiciel DSS Player (EPS).

## Mise en marche du logiciel DSS Player

Par défaut, le fait de connecter l'enregistreur sur votre PC démarre l'application automatiquement. Connexion à votre PC avec le USB support.

#### Windows

#### Désactivation du démarrage automatique

- Effectuez un clic droit de la souris sur Détection de la barre des tâches, dans le coin inférieur droit de l'écran, puis cliquez sur [Paramètre...].
- Cliquez sur [DSS Player Standard Transcription Module].

La marque de sélection de [DSS Player Standard Transcription Module] disparaît.

#### Démarrage manuel

- Cliquez sur la Touche [démarrer] lors de la sélection de [Tous les programmes] Tout le menu du programme s'affichera.
- 2 Sélectionnez [Olympus DSS Player Standard], puis cliquez sur le [Transcription Module].

#### Remarque

 Si vous installez DSS Player Standard, Device Detector, qui lance automatiquement DSS Player lorsque vous connectez un enregistreur vocal numérique Olympus, sera installé. Device Detector sera toujours affiché sous la forme de l'icône a dans la barre de tâches.

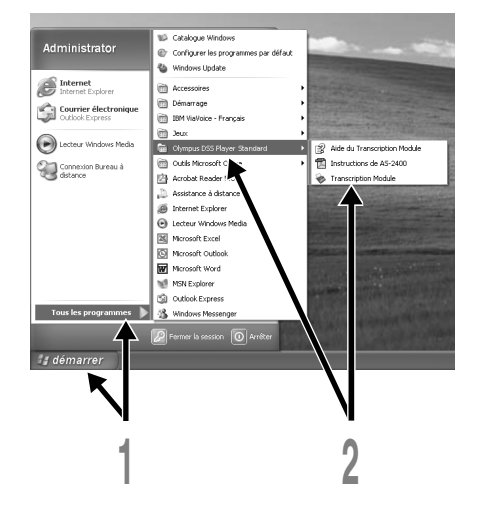

#### Macintosh

#### Désactivation du démarrage automatique

- Cliquez sur les préférences système dans le dock.
- **9** Cliquez sur le détecteur de périphériques.
- Obsactivez le réglage de démarrage automatique.

#### Démarrage manuel

Double-cliquez sur l'icône DSS Player du dossier situé dans [Applications] → [DSS Player].

Tout le menu du programme s'affichera.

#### f Enregistrement des informations utilisateur.

L'écran d'enregistrement de l'utilisateur s'affiche lors du premier démarrage. Veuillez saisir le numéro de série. Veuillez consulter l'étiquette située sur le CD-ROM fourni avec DSS Player pour le numéro de série. Après la saisie, cliquez sur [OK] pour terminer l'enregistrement.

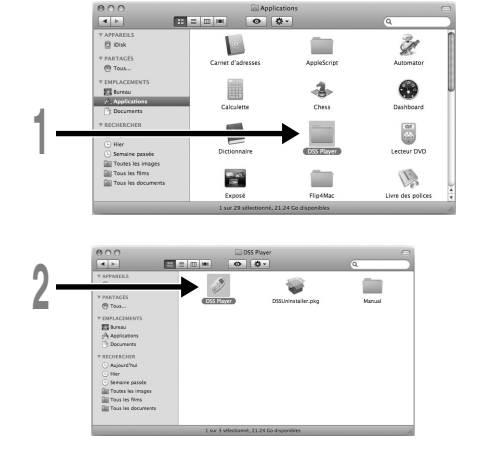

### Connexion de la pédale RS27/RS28

#### Windows Macintosh

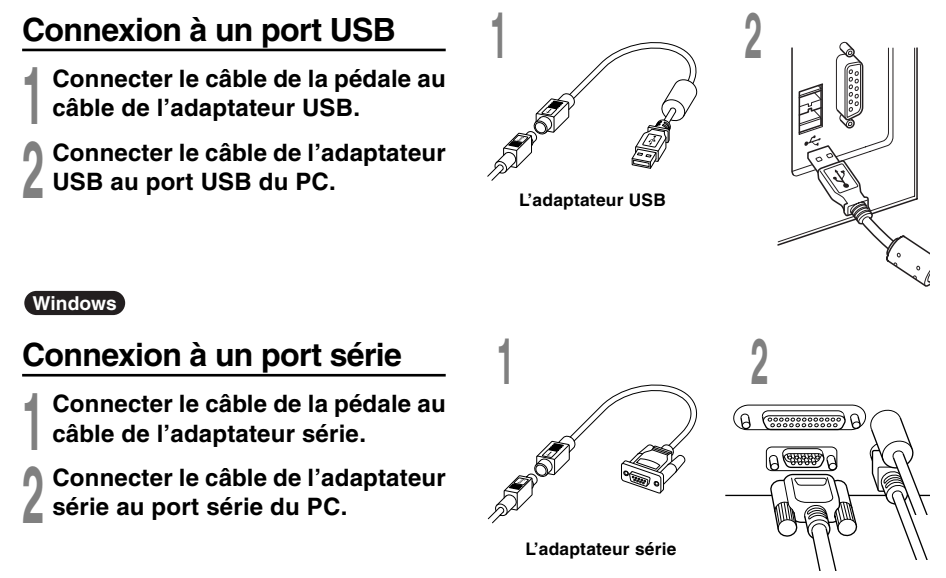

#### Remarque

· La pédale RS27/RS28 ne fonctionne qu'avec DSS Player.

## Connexion du casque d'écoute E102

Le E102 est un casque d'écoute stéréo. Lors de la lecture de son stéréo, porter le casque d'écoute correctement en observant les margues L et R.

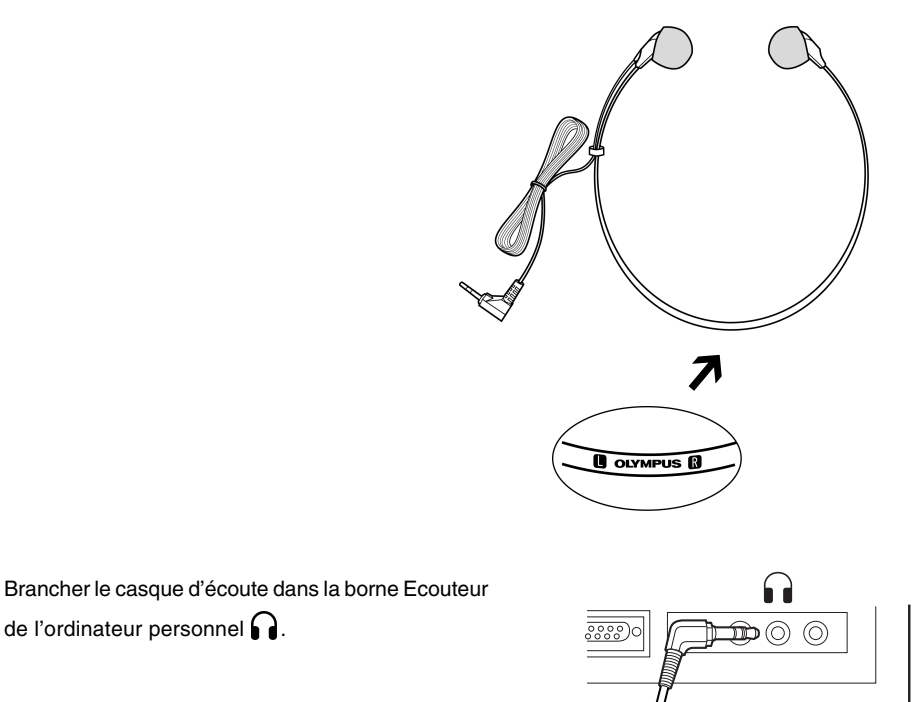

de l'ordinateur personnel

• Si l'ordinateur personnel ne possède pas de borne marquée brancher le casque d'écoute dans une borne marquée 🗹 ou 🐗 》

### Noms des fenêtres

#### Windows

\* Ecran principal est affiché lorsque DSS Player a démarré.

|     | 한 DSS Player Standard Tra<br>Editer Desser biter yor L<br>[ _                                                                                                    | nscription Module - P<br>estre outs Birphinge<br>BIX Park                                                                              | lateau Dictées\                                                   | Plateau Télécha                                                                                                    | rger\Folder A\DS                                                                                                    | 240408.DS2  |                                                          | L & X                                                                                                    |    |
|-----|----------------------------------------------------------------------------------------------------|----------------------------------------------------------------------------------------------------|-------------------------------------------------------------------|----------------------------------------------------------------------------------------------------|----------------------------------------------------------------------------------------------------|-------------|----------------------------------------------------------|----------------------------------------------------------------------------------------------------|----|
| 1)- |                                                                                                    | 000 40 000 24 PER                                                                                                    | 130<br>###=<br>L R +                                              |                                                                                                    |                                                                                                    |             |                                                          |                                                                                                    |    |
|     | Press Dates                                                                                                    | Nors de Schier Nors de Schier Orgestaanstorm Orgestaanstorm Orgestaanstorm Orgestaanstorm Orgestaanstorm Orgestaanstorm Orgestaanstorm | Numéro Acteur<br>12 052400<br>13 052400<br>14 052400<br>15 052400 | C166<br>2720/2008 9:20 06 AM<br>2720/2008 9:20 43 AM<br>2720/2008 9:21-41 AM<br>2720/2008 9:21 41 AM                                         | Terrainé<br>7729/7508 9.25977 AM<br>7728/2008 9.21.34 AM<br>7728/2008 9.23.02 AM                                     | Trans Trans | Durée<br>01.00201<br>00.00.50<br>00.01.20<br>00.01.20    | SE 21<br>S. 21<br>D 5. Emilians<br>Value Oui<br>Nom Folder A<br>Chevin E:Decaments and                                                                                                |    |
| 6   | Grinder D<br>Grinder D<br>Grinder D<br>Grinder S<br>Grinder S<br>Grownel<br>Grownel<br>Grow | 05246412052 05246413052 05246413052 05246414052 05246415052 05246415052                                                                | 16 052400<br>17 052400<br>18 052400<br>19 052400<br>20 052400     | 7720/2000 5:24 00 AM<br>7720/2000 5:26 27 AM<br>7720/2000 5:26 27 AM<br>7720/2000 5:27 49 AM<br>7720/2000 5:31 17 AM<br>7720/2000 5:33 00 AM | 7/28/2808 9:25:24 AM<br>7/28/2808 9:27:41 AM<br>7/28/2808 9:31:07 AM<br>7/28/2808 9:32:53 AM<br>7/28/2808 9:32:53 AM |             | 00.02:15<br>00.01:13<br>00.02:17<br>00.01:36<br>00.00:48 | D 2. Access       Tilléchargen Non       D 3. Général       Trulle our le 1557x3       Table our le 1557x3       Conterva       Conterva       Conterva       Conterva       Conterva |    |
| Ľ   | -                                                                                                    | C D5246417/D52                                                                                                    | 21 052400                                                         | 7/20/2008 9:32 54 AM                                                                                                    | 7/28/2808 1:3E 1:3 AM                                                                                                |             | 00.02:19                                                 |                                                                                                    | -7 |
|     |                                                                                                    |                                                                                                    |                                                                   | 5                                                                                                    |                                                                                                    |             |                                                          |                                                                                                    |    |
| 4-  | St. Sh. Can Be Co.<br>St. Sh. Can Be Co.<br>St. Sh. Ch.<br>St. Sh. Ch.<br>St. Sh. Ch.<br>St. Sh. Ch.<br>St. Sh. Ch.<br>St. Sh. Ch.<br>St. Sh. Ch.<br>St. Sh. Ch.<br>St. Sh. Ch.<br>St. Sh. Ch.<br>St. Sh. Ch.<br>St. Sh. Ch.<br>St. Sh. Sh. Sh. Sh. Sh. Sh. Sh. Sh. Sh. Sh                                                                                                    | c                                                                                                    |                                                                   |                                                                                                    |                                                                                                    |             |                                                          | Nore<br>Assigner en nem de naccounti<br>pour re dossier                                                                                                    | I  |
|     | Total : 10 dictio(s), Selectorrele(s) : 1                                                                                                    | dctie(s)                                                                                                    |                                                                   |                                                                                                    |                                                                                                    |             | _                                                        |                                                                                                    |    |

### Macintosh

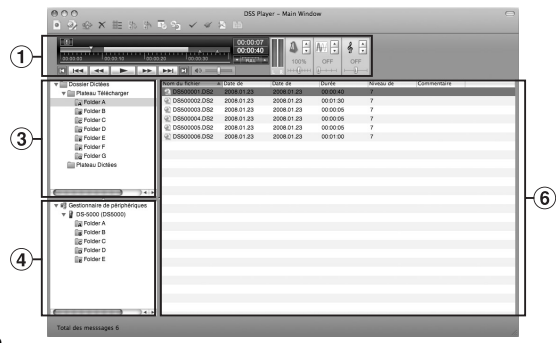

(1) Barre de commande de lecture

Boutons de commande pour la lecture et l'arrêt des fichiers de dictée.

- 2 Arbre du dactylographe Affiche la structure des répertoires dans lesquels les fichiers de dictée et les fichiers sont stockés.
- ③ Visionner l'arbre des dictées

Affiche la structure des dossiers dans lesquels les fichiers de dictée sont enregistrés.

④ Visionner l'arbre des dispositifs

Affiche l'arborescence des dossiers contenus dans l'enregistreur.

#### (5) Visualisation de la liste de contenu

Affiche les fichiers de dictée et de document dans le dossier sélectionné en ② et ④.

6 Visionner la liste des dictées

Affiche les fichiers de dictée du dossier sélectionné sous (3) et (4).

Visualisation des propriétés

Affiche le dossier et les propriétés du fichier qui ont été sélectionnés en ② et ⑤.

### Assistance technique et soutien

Les informations suivantes concernent seulement les questions techniques et le soutien pour l'enregistreur OLYMPUS et son logiciel.

- Numéro de ligne directe aux Etats-Unis et au Canada 1-888-553-4448
- Adresse électronique de soutien aux Etats-Unis et au Canada distec@olympus.com
- Numéro de ligne directe en Europe Numéro d'appel gratuit
  00800 67 10 83 00 disponible en Allemagne, Autriche, Belgique, Danemark, Finlande, France, Norvège, Italie, Luxembourg, Pays-Bas, Royaume-Uni, Portugal, Espagne, Suède, Suisse
  Numéros payants pour le reste de l'Europe

+49 180 567 1083 +49 40 23773 4899

 Adresse électronique de soutien en Europe dss.support@olympus-europa.com

#### For customers in North and South America

| Declaration of Conformity |                                                                            |
|---------------------------|----------------------------------------------------------------------------|
| Model Number:             | RS27/RS28                                                                  |
| Trade Name:               | PC TRANSCRIPTION KIT                                                       |
| Responsible Party:        | OLYMPUS IMAGING AMERICA INC.                                               |
| Address:                  | 3500 Corporate Parkway, P.O. Box 610, Center Valley, PA 18034-0610, U.S.A. |
| Telephone Number:         | 1-888-553-4448                                                             |

This device Complies with Part 15 of the FCC Rules. Operation is subject to the following two conditions: (1) This device may not cause harmful interference, and (2) this device must accept any interference received, including interference that may cause undesired operation.

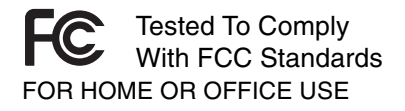

#### **Canadian RFI**

This digital apparatus does not exceed the Class B limits for radio noise emissions from digital apparatus as set out in the Radio Interference Regulations of the Canadian Department of Communications.

Cet appareil numérique ne dépasse pas les limites de Catégorie B pour les émissions de bruit radio émanant d'appareils numériques, tel que prévu dans les Règlements sur l'Interférence Radio du Département Canadien des Communications.

#### For customers in Europe

"CE" mark indicates that this product complies with the European requirements for safety, health, environment and customer protection.

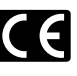

L'indication "CE" signifie que ce produit est conforme aux exigences concernant la sécurité, la santé, l'environnement et la protection du consommateur.

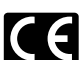

La marca "CE" indica que este producto cumple con los requisitos europeos en materia de seguridad, salud, medio ambiente y protección al consumidor.

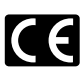

Das "CE" Zeichen bestätigt die übereinstimmung mit den Europäischen Bestimmungen für Betriebssicherheit und Umweltschutz.

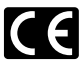

Il marchio "CE" indica che questo prodotto è conforme alle norme della comunità europea per quanto riguarda la sicurezza, la salute, l'ambiente e la protezione del consumatore.

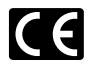

Знак "CE" обозначает, что этот продукт соответствует европейским требованиям по безопасности, охране здоровья, экологической безопасности и безопасности пользователя.

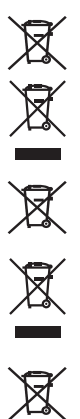

This symbol [crossed-out wheeled bin Directive 2006/66/EC Annex II] indicates separate collection of waste batteries in the EU countries. Please do not throw the batteries into the domestic refuse. Please use the return and collection systems available in your country for the disposal of the waste batteries.

This symbol [crossed-out wheeled bin WEEE Annex IV] indicates separate collection of waste electrical and electronic equipment in the EU countries. Please do not throw the equipment into the domestic refuse. Please use the return and collection systems available in your country for the disposal of this product.

Produit applicable: Foot Switch

Ce symbole [Poubelle rayée conformément à la directive annexe 2006/66/EC annexe II] indique que la collecte des batteries usagées se fait séparement dans les pays EU. Veuillez ne pas jeter les batteries dans les ordures ménagères. Veuillez utiliser les systèmes de collection disponibles dans votre pays pour l'enlèvement des batteries usagées.

Le symbole [poubelle sur roue barrée d'une croix WEEE annexe IV] indique une collecte séparée des déchets d'équipements électriques et électroniques dans les pays de L'UE. Veuillez ne pas jeter l'équipement dans les ordures domestiques. A utiliser pour la mise en rebut de ces types d'équipements conformément aux systèmes de traitement et de collecte disponibles dans votre pays.

Produit applicable: Pédale

Este símbolo [Directiva 2006/66/EC Anexo II sobre contenedores] indica que se deben separar las pilas usadas en los países de la UE. Por favor no tire las pilas en la basura normal. Por favor utilice los sistemas de reciclaje que existan en su país para tirar las pilas.

Este símbolo [un contenedor de basura tachado con una X en el Anexo IV de WEEE] indica que la recogida de basura de equipos eléctricos y electrónicos deberá tratarse por separado en los países de la Unión Europea. No tire este equipo a la basura doméstica. Para el desecho de este tipo de equipos utilice los sistemas de devolución al vendedor y de recogida que se encuentren disponibles.

Producto aplicable: Interruptor de pedal

Dieses Symbol [durchgestrichene Mülltonne nach Direktive 2006/66/EU Anhang II] weist auf die getrennte Rücknahme von Batterien und Akkumulatoren in EU-Ländern hin. Bitte werfen Sie Batterien und Akkumulatoren nicht in den Hausmüll. Informieren Sie sich über das in Ihrem Land gültige Rücknahmesystem und nutzen Sie dieses zur Entsorgung.

Dieses Symbol [durchgestrichene Mülltonne nach WEEE Anhang IV] weist auf die getrennte Rücknahme elektrischer und elektronischer Geräte in EU-Ländern hin. Bitte werfen Sie das Gerät nicht in den Hausmüll. Informieren Sie sich über das in Ihrem Land gültige Rücknahmesystem und nutzen dieses zur Entsorgung.

Anwendbare Produkte: Fußschalter

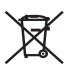

Questo simbolo (cassonetto con ruote, barrato, Direttiva 2006/66/EU Allegato II) indica la raccolta differenziata di apparecchiature elettriche ed elettroniche nei paesi dell'UE. Non gettate le batterie nei rifiuti domestici. Usate i sistemi di raccolta rifiuti disponibili nel vostro paese per lo smaltimento delle batterie usate.

Questo simbolo [contenitore di spazzatura barrato come illustrato nell'allegato IV della direttiva WEEE] indica una raccolta separata dei rifiuti di apparecchiature elettriche ed elettroniche nei paesi dell'Unione Europea. Si prega di non gettare questo dispositivo tra i rifiuti domestici. Si prega di utilizzare i sistemi di raccolta e di recupero disponibili per lo smaltimento di questo tipo di dispositivi.

Prodotto applicabile: Interruttore a pedale

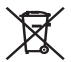

Этот символ [перечеркнутый мусорный бак на колесах, Директива 2006/66/ЕС, приложение II] указывает на раздельный сбор отработанных батарей в странах ЕС. Пожалуйста, не выбрасывайте батареи вместе с бытовыми отходами. Пожалуйста, для утилизации отработанных батарей пользуйтесь действующими в Вашей стране системами возврата и сбора для утилизации.

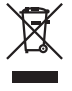

Этот символ [перечеркнутая мусорная урна WEEE на колесах, приложение IV] обозначает раздельный сбор электрических и электронных отходов в России.Пожалуйста, не выбрасывайте изделия в бытовой мусоропровод.Используйте системы возврата и сбора (если таковые имеются) для утилизации отходов вышеуказанных типов.

Применимое изделие: Педальный переключатель

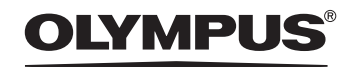

#### OLYMPUS IMAGING CORP.

Shinjuku Monolith, 3-1 Nishi-Shinjuku 2-chome, Shinjuku-ku, Tokyo 163-0914, Japan. Tel. 03-3340-2111 http://www.olympus.com

OLYMPUS IMAGING AMERICA INC. 3500 Corporate Parkway, P.O.Box 610, Center Valley, PA 18034-0610, U.S.A. Tel. 1-888-553-4448 http://www.olympusamerica.com

#### OLYMPUS IMAGING EUROPA GMBH

(Premises/Goods delivery) Wendenstrasse 14-18, 20097 Hamburg, Germany. Tel. 040-237730 (Letters) Postfach 10 49 08. 20034 Hamburg, Germany.

http://www.olympus-europa.com

#### OLYMPUS UK LTD.

Vision House 19 Colonial Way Watford Herts WD24 4JL. Tel.01923-83-1000 http://www.olvmpus.co.uk

> E1-BS0157-01 AP0808